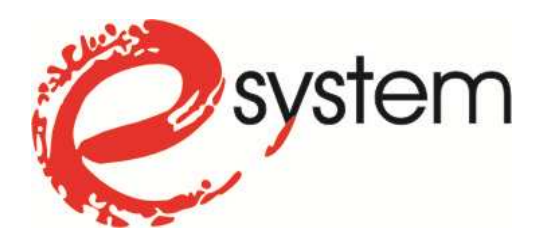

# Konfiguracja rejestratora cyfrowego DVR do połączenia sieciowego przez Internet z użyciem łącza typu Neostrada.

(aktualizacja: 12-03-2013)

Zdecydowana większość współczesnych rejestratorów cyfrowych do analogowych kamer przemysłowych, daje możliwość prowadzenia obserwacji zdalnej (przez sieć komputerową). To, czy prowadzenie obserwacji będzie możliwe nie tylko przez sieć lokalną, ale również przez sieć Internet, zależy w głównej mierze od łącza internetowego, które znajduje się po stronie serwera (czyli łącza, do którego podłączony zostanie rejestrator). Bardzo duża część użytkowników korzysta z łączy typu Neostrada i boryka się z problemem zmiennego adresu IP. W tym krótkim poradniku, postaram się w sposób możliwie uniwersalny opisać kolejne kroki podłączenia urządzenia do sieci i konfiguracji połączenia.

Jeśli użytkownik posiada w obiekcie jeden (nie więcej) komputer, najprawdopodobniej został on podłączony do linii telefonicznej, poprzez modem USB, który dostał w pakiecie przy zakupie usługi dostępu do Internetu. Urządzenie to najlepiej jest wymienić na router z wbudowanym modemem ADSL. Dzięki routerowi, z jednego łącza internetowego, będzie mogło skorzystać więcej urządzeń (komputerów, rejestratorów, itd.). Rejestrator cyfrowy DVR zachowuje się w sieci w taki sam sposób jak zwykły komputer. Jeśli mamy więc jeden komputer i jeden rejestrator to możemy już mówić o lokalnej sieci komputerowej (LAN). Do utworzenia takiej sieci będzie nam więc, jak już wspomniałem wcześniej - potrzebny router z modemem ADSL, który ma również wbudowany switch (przełącznik).

Po zakupie odpowiedniego routera należy odinstalować modem USB, kabel z linią telefoniczną przepiąć z modemu USB do portu WAN routera, a wszystkie urządzenia lokalne (komputery i rejestrator) połączyć do routera (do portów LAN) przewodami UTP (skrętką komputerową) zakończoną wtykami RJ-45.

Po zamianie modemu USB na router, i przełączeniu przewodów, pierwszą czynnością, jaką będzie należało wykonać, jest konfiguracja połączenia z Internetem oraz pozostałych parametrów pracy sieci (np. serwer DHCP w sieci LAN). Konfiguracja ustawień routera odbywa się poprzez przeglądarkę internetową - należy wpisać w pasku adresu fabryczny adres IP routera, który jest podany w dołączonej do urządzenia instrukcji użytkownika (np. 192.168.1.1). Oprócz adresu, podana jest tam również nazwa użytkownika oraz hasło (najczęściej "admin", "admin"), które później należy zmienić na własne.

Do konfiguracji podstawowych parametrów, producenci routerów przeważnie udostępniają narzędzie szybkiego kreatora (Quick Wizard), który znacznie ułatwia pracę. Potrzebne będą m.in. nazwa użytkownika i hasło do usługi Neostrada TP. Pozostałe parametry, które mogą być przydatne dla tej usługi to:

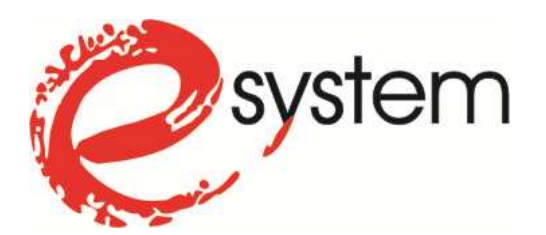

Annex Mode: ANNEX\_A Connection Type: PPPoE Encapsulation: LLC VPI: 0 VCI: 35

Nie opisuję dokładnie konfiguracji routera pod względem połączenia WAN (z Internetem), gdyż nie to jest tematem niniejszego opracowania. Często również w obiekcie istnieje już sieć ze skonfigurowanym routerem – nie w tym więc tkwi problem. Warto jeszcze wspomnieć, że dla ustawień sieci LAN, można włączyć serwer DHCP (usługa umożliwiająca automatyczne pobieranie konfiguracji sieciowej z routera, przez urządzenia do niego podłączone (komputery, rejestratory, itp.). Dzięki niej nie jest konieczne ręczne wpisywanie wszystkich ustawień do komputerów – sieć będzie działała na nich od razu po podłączeniu kabli. Przy okazji konfiguracji Internetu na routerze, potrzebne mogą być jeszcze adresy serwerów DNS TPSA (194.204.159.1 i 194.204.152.34). Je również należy wpisać do ustawień WAN routera.

Pierwszym krokiem konfiguracji, jest konfiguracja połączenia lokalnego, czyli próba uzyskania obrazu z rejestratora na komputerze pracującym w tej samej sieci lokalnej (podłączonym skrętką do tego samego routera, do którego podłączony jest również rejestrator).

Rejestrator należy podłączyć do monitora (BNC, VGA) bądź telewizora (wejście HDMI lub composite video – RCA, SCART), aby można było się dostać do jego menu ustawień sieciowych. Gdy już się do tych ustawień dostaniemy, musimy wpisać do rejestratora jego adres IP. Najlepiej, jeśli przypiszemy go na stałe (statycznie). Adres ten powinien być zgodny z ustawieniami sieci lokalnej (wszystkie adresy w sieci lokalnej powinny być z tej samej puli). Adres IP składa się z czterech oktetów (w uproszczeniu czterech – maksymalnie trzycyfrowych części oddzielonych od siebie znakiem kropki 🛶 "."). W jednej sieci logicznej, wszystkie adresy powinny mieć identyczne trzy pierwsze części, a różnić się tylko ostatnią (z zakresu 0-254). Przykładowo, jeśli mamy w sieci router z adresem 192.168.1.1 oraz komputer z adresem 192.168.1.2, dla rejestratora możemy przydzielić 192.168.1.3 (lub końcówka 4, czy jeszcze inna – kolejność adresów w sieci nie musi być zachowana). Poza adresem IP, rejestratory wymagają podania portu lub kilku portów, po których będzie się odbywała komunikacja. Domyślnie portem http, czyli tzw. portem interfejsu używanym przez przeglądarki internetowe jest port 80, natomiast porty służące do transmisji video i audio mogą być różne w zależności od konkretnego rejestratora (np. 37777 TCP lub 37778 UDP - dla rejestratorów BCS). Pozostałe ustawienia, to wpisanie maski podsieci (najczęściej po prostu 255.255.255.0) oraz adresu IP bramy sieciowej – jest to adres naszego routera. Poza tym rejestrator może mieć pola umożliwiające podanie adresów serwerów nazw (DNS), natomiast ich wpisanie do rejestratora jest zbędne dla samej funkcji podglądu obrazu przez sieć (chyba, że będziemy korzystali np. z opcji powiadamiania o zaistniałym w systemie alarmie - na e-mail, bądź serwer FTP).

Co zrobić, jeśli nie wiemy, jakie adresy IP są w sieci, do której podłączamy rejestrator? W zasadzie, jeśli router w sieci już istnieje, to właściciel obiektu, bądź administrator sieci

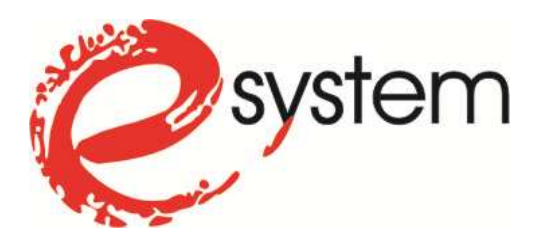

komputerowej musi nam udzielić informacji, jaki jest IP, login i hasło do routera, bądź za nas wprowadzić do niego wszystkie ustawienia. Innym sposobem, jest skorzystanie z komputera pracującego już w sieci i sprawdzenie jego ustawień sieciowych. Można to zrobić w sposób następujący: kliknąć przycisk menu Start  $\rightarrow$  Uruchom, wpisać "*cmd*" (bez znaków cudzysłowu). W czarnym okienku konsoli, które się pojawi, wpisać "*ipconfig /all*" (również bez cudzysłowu).

| 🔤 C:\WINDOWS\system32\cmd.exe                                                                                                    |    |
|----------------------------------------------------------------------------------------------------|----|
| C:\Documents and Settings\Sylwester>ipconfig /all                                                                                                |    |
| Konfiguracja IP systemu Windows                                                                                                    |    |
| Nazwa hosta : sylwek<br>Sufiks podstawowej domeny DNS :<br>Typ węzła : Nieznany<br>Routing IP włączony : Nie<br>Serwer WINS Proxy włączony : Nie |    |
| Karta Ethernet Połączenie lokalne:                                                                                                    |    |
| Sufiks DNS konkretnego połączenia :<br>Opis Marvell Yukon 88E8001/8003/8010 P<br>Gigabit Ethernet Controller<br>Adres fizyczny                   | CI |
| DHCP włączone                                                                                                    |    |
| C:\Documents and Settings\Sylwester>_                                                                                                    | -  |

Udało nam się dowiedzieć, że adres IP komputera, z którego korzystamy to 192.168.0.103, a adres bramy, czyli routera, do którego jest on podłączony, to 192.168.0.1. Jeśli w komputerze jest kilka kart sieciowych, najczęściej interesować nas będą ustawienia widniejące pod pozycją "*Karta Ethernet Połączenie lokalne*".

Praktycznie do każdego rejestratora posiadającego funkcję pracy w sieci, dołączona jest płyta CD z oprogramowaniem klienckim. Większość z nich natomiast, daje również możliwość logowania z poziomu przeglądarki internetowej, której wykorzystanie jest najlepsze na potrzeby testów przy konfiguracji połączenia. Jeśli załaduje nam się strona z formularzem logowaniato już wiemy, że połączenie za pośrednictwem portu http zostało prawidłowo nawiązane. Istotna uwaga, to to, że do komunikacji większość rejestratorów używa formantów ActiveX, a więc należy używać przeglądarki Microsoft Internet Explorer.

Po wpisaniu wszystkich ustawień sieciowych (IP, maska, brama i port) do rejestratora, uruchamiamy komputer, przeglądarkę Internet Explorer, i w pasku adresu wpisujemy IP naszego rejestratora. Jeśli jego IP ustawiliśmy na 192.168.1.3 a port http zostawiliśmy domyślny (80), to w przeglądarce powinniśmy wpisać: http://192.168.1.3 (jeśli port http został zmieniony, należy go podać na końcu adresu po znaku dwukropka – np.: http://192.168.1.3:81). Po chwili powinien pojawić się formularz logowania do rejestratora. Wpisujemy więc wszystkie informacje, których ten formularz wymaga (login i hasło – dostępne w instrukcji użytkownika

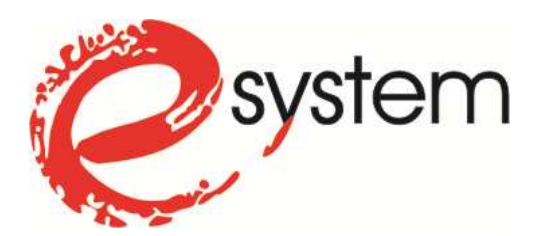

rejestratora). Przy pierwszej próbie połączenia z danego komputera, przeglądarka będzie chciała pobrać i zainstalować formant ActiveX z rejestratora. Niestety w części rejestratorów formanty te nie są podpisane przez wydawcę, dlatego należy zmienić domyślne ustawienia zabezpieczeń. Dla Internet Explorer-a w wersji od wersji 7.0, należy:

- Adres IP, z którym chcemy się połączyć, dodać do strefy witryn zaufanych (Menu Narzędzia → Opcje Internetowe → Zabezpieczenia. Należy zaznaczyć "Zaufane witryny" i kliknąć przycisk "Witryny". Następnie, konieczne jest odznaczenie opcji "Żądaj weryfikacji serwera..." i dodanie adresu).
- Sprawdzić ustawienia zabezpieczeń, dotyczących ActiveX dla tej strefy (Menu Narzędzia → Opcje Internetowe → Zabezpieczenia. Należy zaznaczyć "Zaufane witryny" i kliknąć przycisk "Poziom niestandardowy…" i ustawić odpowiednie opcje w sekcji "Formanty ActiveX i dodatki Plug-in" na "włącz" lub "monituj" (najczęściej problemy powoduje wyłączona opcja "Pobieranie niepodpisanych formantów ActiveX").

Po zapisaniu nowych ustawień, najlepiej jest ponownie uruchomić przeglądarkę, wpisać adres naszego rejestratora (koniecznie trzeba pamiętać o przedrostku "*http://" na* początku) i spróbować się zalogować. Jeśli pojawi się komunikat o próbie pobrania i zainstalowania formantu, należy kliknąć przycisk zezwalający na te czynności. Należy również wiedzieć, że jeśli posiadamy przeglądarkę IE w wersji 6.0 lub starszej, rzeczą normalną będzie, jeśli strona z podglądem z kamer będzie źle działała lub nie będzie działała wcale. Jeśli mamy wersję 7.0, lub nowszą, ActiveX zainstalował się, ale strona wyświetla się nieprawidłowo, należy dodatkowo włączyć widok zgodności (symbol przedartej kartki obok paska adresu).

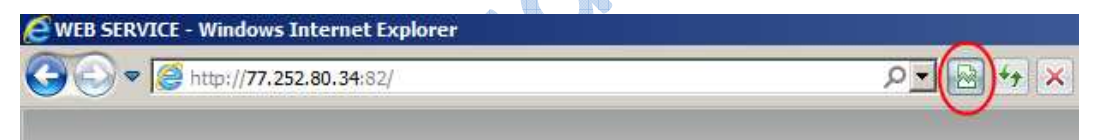

Niektóre rejestratory zamiast kontrolek ActiveX używają apletów Java bądź QuickTime. W takim przypadku należy się upewnić, że w komputerze została zainstalowana wirtualna maszyna Java lub QuickTime Player.

Jeśli wszystkie ustawienia zostały poprawnie wprowadzone do poszczególnych urządzeń, po zalogowaniu, w oknie przeglądarki powinniśmy ujrzeć obraz z kamer. Teraz, kolejnym krokiem, jest taka konfiguracja już samego routera, aby umożliwił obserwację z zewnątrz (przez Internet). Ustawień rejestratora nie będziemy już zmieniać.

Problem zmiennego adresu IP Neostrady możemy rozwiązać korzystając z usługi dynamicznego DNS. Przy okazji należy zwrócić uwagę, że mimo, iż cały czas mówimy o tym, że Neostrada ma zmienny adres IP – do tej pory wszędzie używaliśmy stałych adresów IP. Adresy lokalne (za routerem), które nie są "widzialne" z zewnątrz oraz adres zewnętrzny, czyli adres właśnie naszego łącza internetowego – to zupełnie różne adresy. Adresy lokalne identyfikują urządzenia w pojedynczej sieci LAN, natomiast zewnętrzne umożliwiają identyfikację

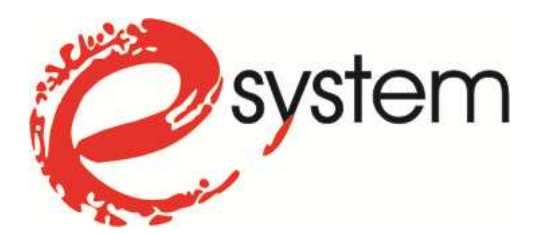

poszczególnych użytkowników w Internecie lub innej dużej sieci. Połączenie do rejestratora z Internetu wygląda więc w sposób następujący: używamy adresu zewnętrznego, czyli adresu naszego łącza internetowego, które posiadamy tam gdzie pracuje rejestrator (naszej Neostrady), natomiast prawidłowo skonfigurowany router, odbiera to połączenie i przekierowuje je na odpowiednie urządzenie już w sieci lokalnej, czyli na lokalny adres IP naszego rejestratora. Aby więc połączyć się z zewnątrz – z Internetu – musimy użyć adresu zewnętrznego – i to właśnie tutaj pojawia się problem, gdyż w Neostradzie adres ten automatycznie zmienia się co jakiś czas. Jeśli adres się zmieni - nie znamy aktualnego, co uniemożliwia nam połączenie się z naszą siecią lokalną. I tutaj z pomocą przychodzi usługa DDNS. Dzięki niej, nie będziemy się posługiwać adresem IP, który się zmienia, lecz wymyśloną przez nas, własną nazwą domenową (tekstową), która dzięki odpowiednim mechanizmom, będzie automatycznie tłumaczona zawsze na aktualny adres IP naszej Neostrady. Jeśli nasz rejestrator jest podłączony do łącza internetowego ze stałym adresem IP, usługa DDNS nie jest nam potrzebna – pomijamy ją i przechodzimy od razu do kolejnego punktu, czyli przekierowania portów.

Kolejne kroki konfiguracji usługi DDNS:

- Z komputera podłączonego do Internetu wchodzimy na stronę www.no-ip.com i rejestrujemy się jako nowy użytkownik (link "Create Account" w prawym, górnym rogu ekranu).
- W odpowiednie pola wpisujemy swoje dane, m.in.: swój adres e-mail i hasło do naszego konta w serwisie.

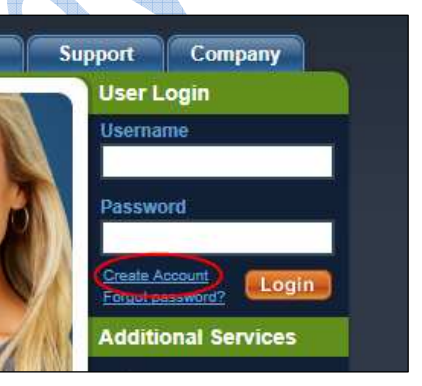

- 3. Każdy użytkownik może zarejestrować tylko jedno darmowe konto.
- 4. Po uprzednim zapoznaniu się z warunkami korzystania z usługi, zaznaczamy ich akceptację i klikamy niebieski przycisk w prawym dolnym rogu "I Accept, Create my Account" (jeżeli poprawnie wypełniliśmy formularz, system poinformuje nas, że konto zostało założone i że wysłano do nas wiadomość e-mail z linkiem aktywacyjnym).
- 5. Odbieramy pocztę e-mail ze wskazanego przez nas w formularzu konta i klikamy odnośnik znajdujący się w otrzymanej wiadomości, potwierdzając tym samym ostatecznie chęć założenia konta.
- 6. Ponownie odwiedzamy stronę www.no-ip.com i logujemy się używając naszego adresu e-mail (w polu Username) i hasła (Password).
- 7. Po zalogowaniu, klikamy na odnośnik "Add a Host".

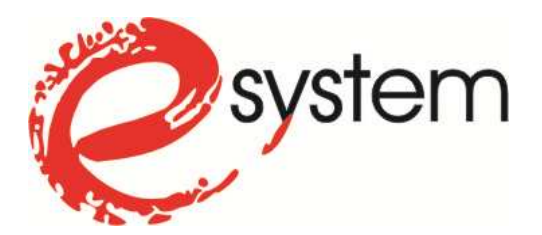

Manage Domains

## KORZYSTAJ Z NOWYCH TECHNOLOGII

Add a Host

Manage Hosts

You have successfully logged into No-IP's member section. To start using No-IP's services select an icon below or choose an item from the navigation above.

Add Domain

8. W polu *"Hostname"* wpisujemy naszą – wymyśloną nazwę, z której będziemy korzystać do logowania przez Internet do rejestratora, oraz z listy po prawej stronie, wybieramy dowolne, wg. nas łatwe do zapamiętania rozszerzenie domenowe.

Refer Friend

9. Resztę opcji pozostawiamy z domyślnymi ustawieniami - m.in. Host Type: DNS Host (A), klikamy "*Create Host*" i wylogowujemy się.

Logujemy się do naszego routera i odnajdujemy ustawienia funkcji DDNS (w zależności od routera, mogą one mieć inną nazwę, np. Dynamic DNS i znajdować się w różnych miejscach w jego menu). W wielu routerach należy wejść do ustawień "Access Management" i tam znajduje się opcja DDNS (często również: "Advanced Setup"  $\rightarrow$  "DNS").

| TP-LINK           | C°                 |                     |
|-------------------|--------------------|---------------------|
|                   |                    |                     |
| Status            |                    |                     |
| Quick Setup       | DDNS               |                     |
| QSS               |                    |                     |
| Network           |                    |                     |
| Wireless          | Service Provider:  |                     |
| DHCP              | User Name:         | adres e-mail        |
| Forwarding        | Password:          | •••••               |
| Security          | Domain Name:       | nasz adres          |
| Parental Control  |                    |                     |
| Access Control    |                    | Enable DDNS         |
| Advanced Routing  | Connection Status: | DDNS not launching! |
| Bandwidth Control |                    | Login Logout        |
| IP & MAC Binding  |                    |                     |
| Dynamic DNS       |                    |                     |
| System Tools      |                    | Save                |
|                   |                    |                     |
|                   |                    |                     |

Wybieramy dostawcę usługi (No-IP), w polu "User Name" wpisujemy nasz adres e-mail, w polu "Password" – hasło, a w "Domain Name" lub "Hostname" – nasz wybrany adres hosta

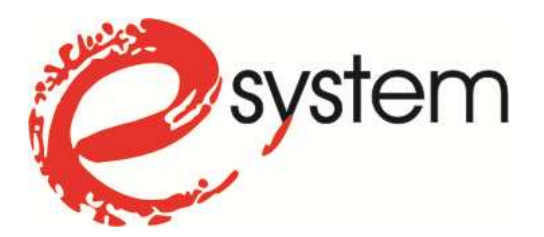

razem z rozszerzeniem domenowym, np. *adres.no-ip.org*. Aktywujemy usługę, wybierając "Activated" lub "Enabled" oraz klikamy "Login" i "Save".

Kolejny krok, czyli konfigurację DDNS-a mamy już za sobą. Zostało nam jeszcze tylko jedno – ostatnie zadanie, jakim jest przekierowanie ruchu przychodzącego z zewnątrz (z Internetu) na lokalny adres IP naszego rejestratora.

Najlepszą metodą na realizację tego zadania jest przekierowanie tylko niezbędnych, pojedynczych portów (Port Forwarding lub Virtual Servers). Najczęstsze miejsce w menu routerów, w których możemy te funkcje znaleźć, to "Advanced Setup"  $\rightarrow$  "NAT".

| Status            |    |                   |                    |          |         |               |
|-------------------|----|-------------------|--------------------|----------|---------|---------------|
| Quick Setup       | Vi | rtual Servers     |                    |          |         |               |
| QSS               |    |                   |                    |          |         |               |
| Network           |    |                   |                    |          |         |               |
| Wireless          |    | Service Port      | IP Address         | Protocol | Status  | Modify        |
| DHCP              | 1  | 80                | 192.168.1.3        | ALL      | Enabled | Modify Delete |
| Forwarding        |    |                   |                    |          |         |               |
| Virtual Servers   | Ac | dd New Enable All | Disable All Delete | All      |         |               |
| - Port Triggering |    |                   |                    |          |         |               |
| - DMZ             |    |                   | Provious           | Novt     |         |               |
| - UPnP            |    |                   | 1 Tevious          | TION     |         |               |
|                   |    |                   |                    |          |         |               |

Po odnalezieniu odpowiedniej funkcji należy dodać nowe reguły przekierowań ("Add New").

| Status            |                                      |               |
|-------------------|--------------------------------------|---------------|
| Quick Setup       | Add or Modify a Virtual Server Entry | y             |
| QSS               |                                      |               |
| Network           | Service Port:                        | (XX-XX or XX) |
| Wireless          | Service Port.                        |               |
|                   | IP Address:                          | 192,168,1,3   |
| DHCP              |                                      |               |
| Forwarding        | Protocol:                            | ALL           |
| - Virtual Servers | Status:                              | Enabled 💌     |
| - Port Triggering |                                      |               |
| - DMZ             | Common Service Port:                 | Select One    |
| - UPnP            |                                      |               |
| Security          |                                      | Save Back     |
| Parental Control  |                                      |               |

Podajemy port, który chcemy przekierować (port http, np. 80, jeśli taki ustawiliśmy w rejestratorze), wpisujemy lokalny adres IP rejestratora, w polu "*Protocol*" zostawiamy "*All*" lub *"TCP/UDP*", ewentualnie zaznaczamy pole aktywacji *"Enabled*" i zapisujemy regułę *"Save*". Jeśli nasz rejestrator posiada osobny port do transmisji strumienia video, należy dodać w ten sam sposób drugą regułę i przekierować również ten port (np. 37777 dla rejestratorów BCS).

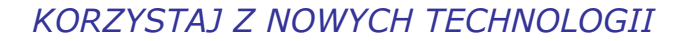

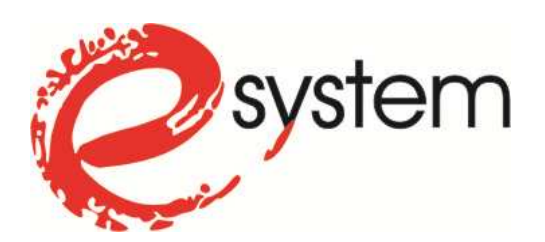

Po przeprowadzeniu tych wszystkich zabiegów, zdalne połączenie przez Internet z rejestratorem podłączonym do łącza typu Neostrada będzie możliwe. Istotną sprawą jest, aby będąc w tej samej sieci LAN, w której pracuje rejestrator – do logowania używać jego lokalnego adresu IP, natomiast nazwy domenowej z No-IP tylko z zewnątrz. Również testy poprawności działania No-IP należy przeprowadzać z zewnątrz.

Przy logowaniu przez Internet, powinniśmy w pasku adresu przeglądarki internetowej wpisać adres, który będzie miał postać podobną do tego: http://adres.no-ip.org:81 (gdzie oczywiście *"adres.no-ip.org"* to nazwa naszego hosta, a 81 to port http, który został podany rejestratorowi do komunikacji (jeśli port http to 80, nie ma potrzeby dopisywania go na końcu adresu i wystarczy http://adres.no-ip.org.

Firma E-System i autor poradnika nie ponosi odpowiedzialności za ewentualne szkody powstałe w wyniku jego użycia w sposób niewłaściwy. Próby samodzielnej konfiguracji urządzeń wyłącznie na odpowiedzialność osoby podejmującej się tego zadania.